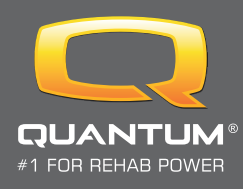

## **ECON-W Registration Form**

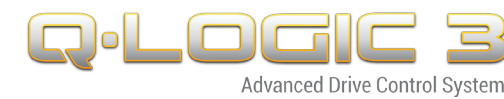

| Please fi   | Ill out the below | interactive for | rm to be reg | gistered: |  |
|-------------|-------------------|-----------------|--------------|-----------|--|
| Title:      | Technician        | Clinician       | Sales        | Other     |  |
| First Name: |                   | Last Name:      |              |           |  |
| Email:      |                   |                 |              |           |  |
| Work Ad     | ldress:           |                 |              |           |  |
| City:       |                   |                 | Postcode:    |           |  |
| Phone N     | lumber:           |                 |              |           |  |

## To download the ECON-W program:

- Visit www.pridemobility365.com
- Sign in You will need to be pre-registered in order to sign in, if you are not registered yet please contact marketing@pride-mobility.com.au
- Hover over "Technical Services" and select the bottom option "View All Technical Services"
- On the left hand side of the page select "Q-Logic Resource Center"
- Select "Econ-W Cloud Set Up" and install the program, you may need authorisation from your companies IT team

Once you have been registered to ECON-W you will receive a confirmation email verifying your e-mail address. Please click on the link then you will be able to login to ECON with the temporary password.

## Temporary Password: Quantum123

Once you have logged in with your temporary password you will be automatically prompted to create a new password